## IchigoJam で LED を光らせよう(2)

### ●外付けの LED を光らせる

今度は Ichigo Jam に付いている LED ではなく、 別の LED を外付けして光らせてみましょう。 今回は「ブレッドボード」を使って電気回路を作 ります。 はんだ付けをしなくても電気回路が作れる、便 利なボードです。

ボードには、穴がいくつも開いています。 この穴に、部品をさしていきます。

中央の「abcde」「fghij」の穴は、ボードの中で横 につながっています。

左右にある「+」「-」の穴は、ボードの中で縦 につながっています。

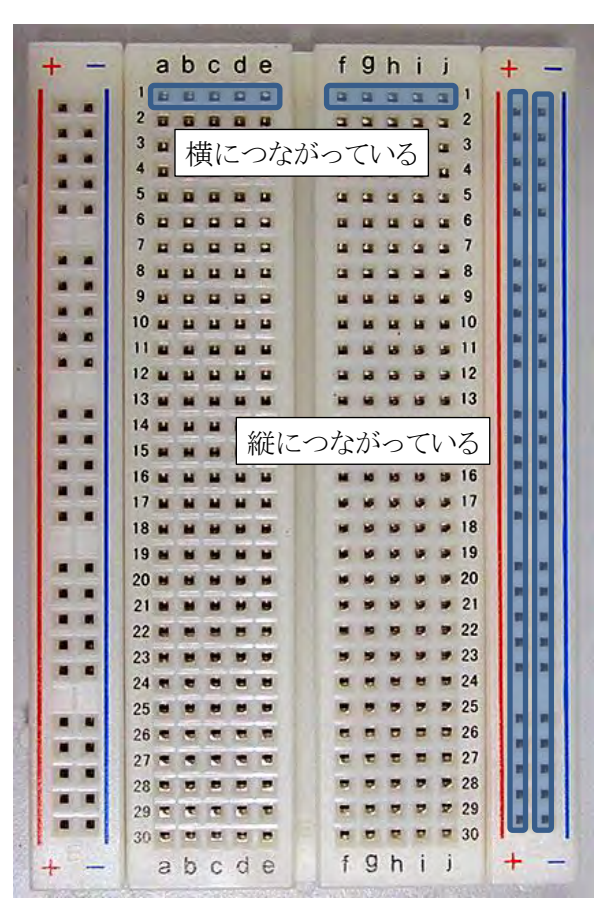

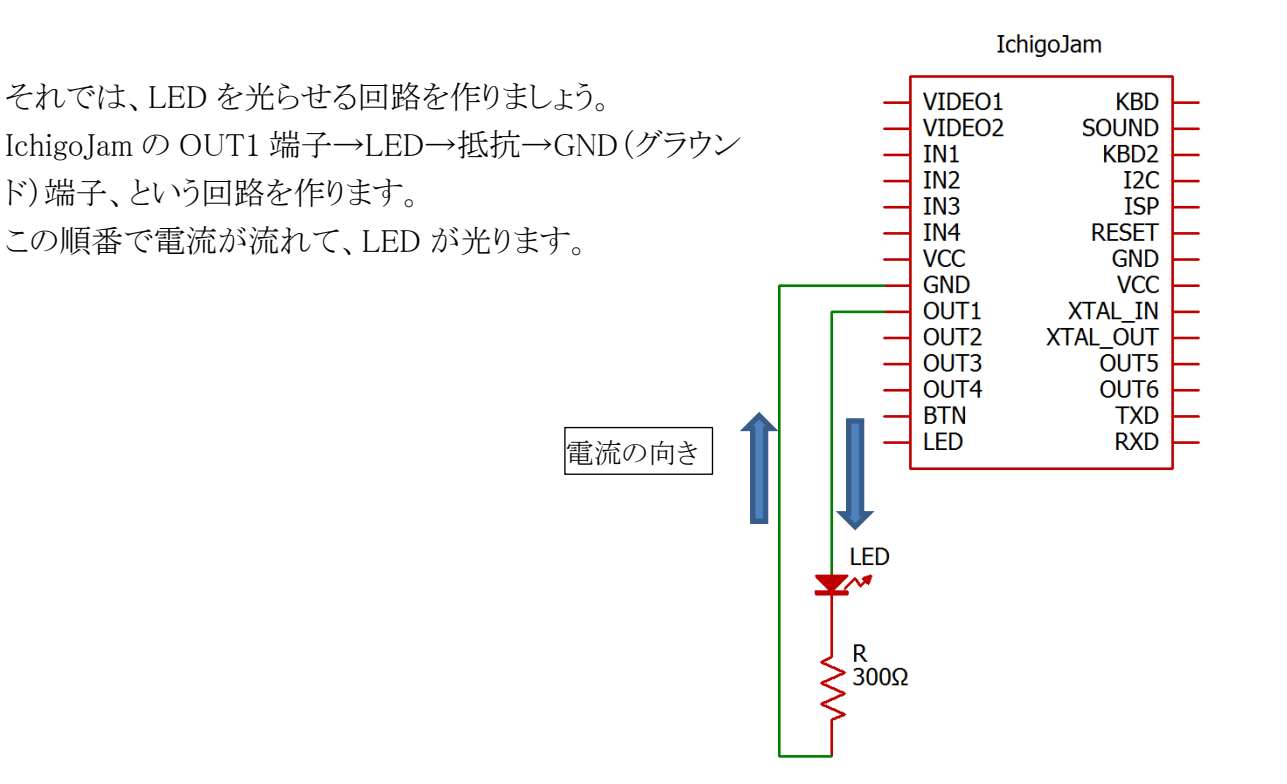

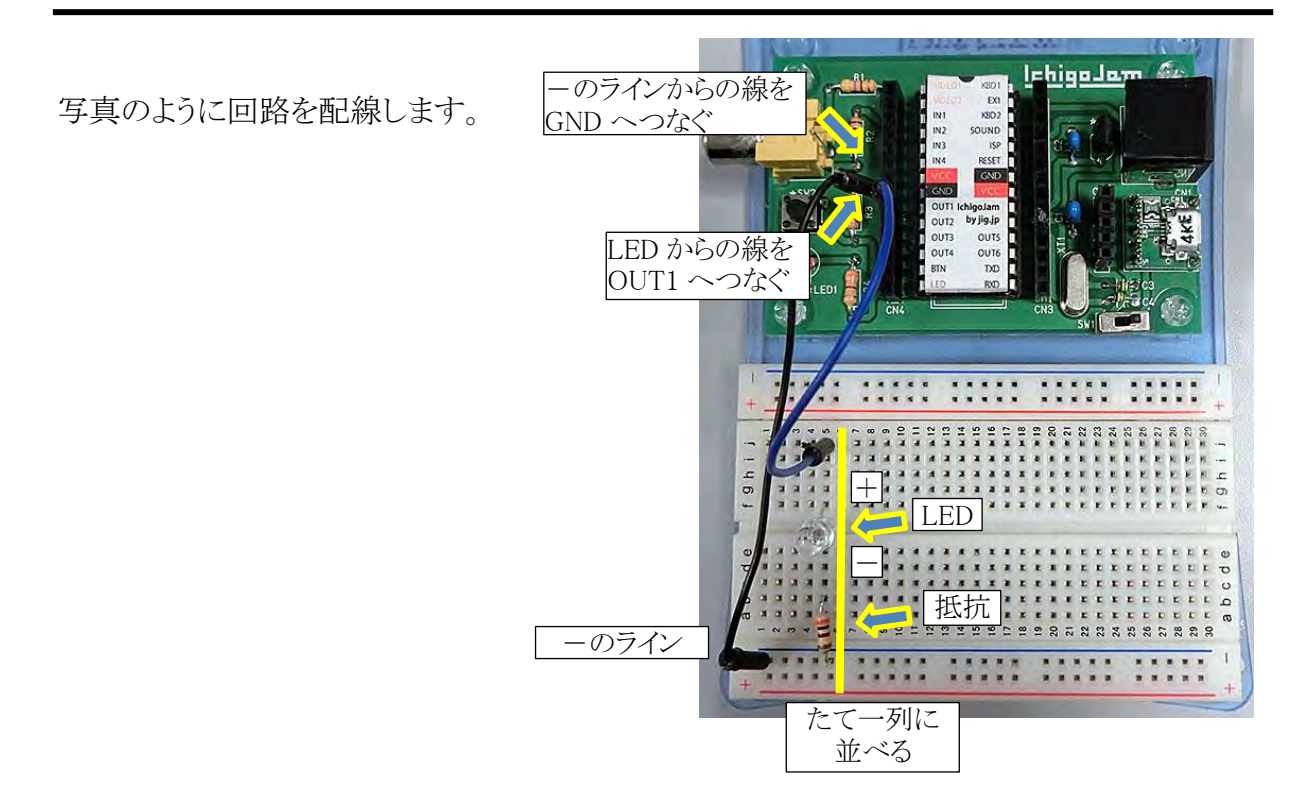

LED は、電流を流すと光る部品です。

端子は、「+」と「-」があります。向きを間違えると光らないので、注意してください。 ブレッドボードにさすために、足をみじかく切って広げます。

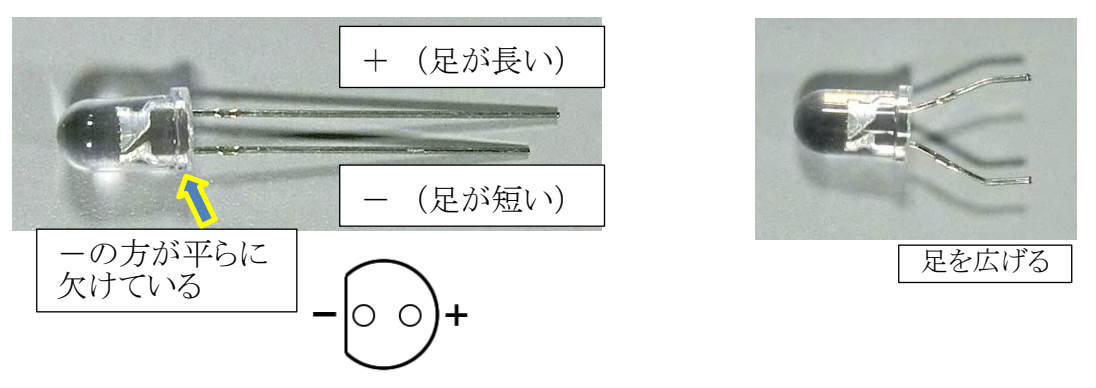

抵抗は、電流を流れにくくする部品です。LED に流れる電流を少なくするために入れます。 向きはどちら向きでもいいです。

ブレッドボードにさすために、足をみじかく切って曲げます。

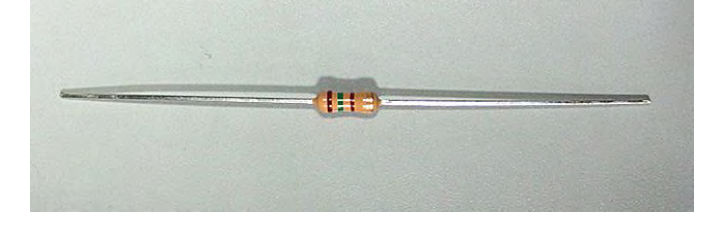

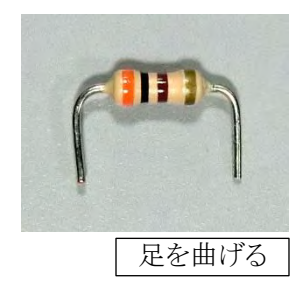

外付け LED の回路ができたら、LED を光らせてみましょう。 まずはダイレクトモードで、以下のプログラムを打ちます。

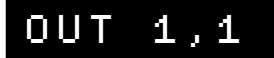

LED が光ります。

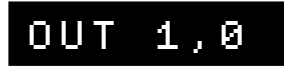

LED が消えます。

OUT (アウト)命令は、出力ポートに値を出力する命令です。

**OUT 1 ,1** ポート 値 番号

| ポート番号 | 出力するポートの番号(1~6)。        |
|-------|-------------------------|
| 値     | デジタル出力なので、「0」か「1」を指定する。 |

LED を光らせるには「**OUT 1**,**1**」と入力して、OUT1 ポートに「1」(電圧が高い)を出力します。

GND ポートはいつも「0」(電圧が0)の状態です。

電圧が高い方から低い方へ電流は流れるので、OUT1→GND の方向へ電流が流れて、 LED が光ります。

「**OUT 1**, **0**」と入力して、OUT1 ポートに「0」を出力すると、GND ポートも「0」なので、 電流が流れず、LED は消えます。

外付け LED を光らせるプログラムを作ります。 今あるプログラムを消します。

NEW

続いて、プログラムを入力します。

| _   |         |           |
|-----|---------|-----------|
| 100 | OUT 1.1 | LED を光らせる |
| 110 | WAIT 30 | 0.5秒待つ    |
| 120 | OUT 1,0 | LED を消す   |

※あとのプログラムの都合で、行番号を100行~にしています。

RUN 命令でプログラムを実行してみましょう。LED が 0.5 秒光ります。

WAIT 命令の数字を変えて、光る時間をいろいろ変えてみましょう。

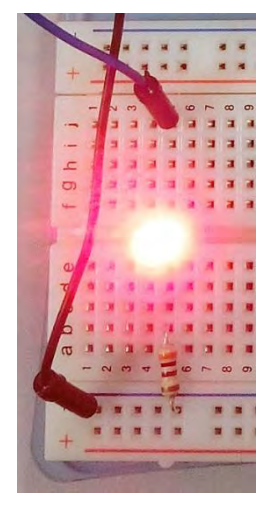

# ●LEDを2個にする

外付けの LED を、2 個に増やしてみましょう。 IchigoJam の OUT2 端子へ、もう1 個の LED と抵 抗をつなげます。

ブレッドボードでは、1 個目の LED のラインから 1 列空けて右側に、2 個目の LED のラインを並 べます。

(1 列空けないと、LED がぶつかってしまって差 しこめません)

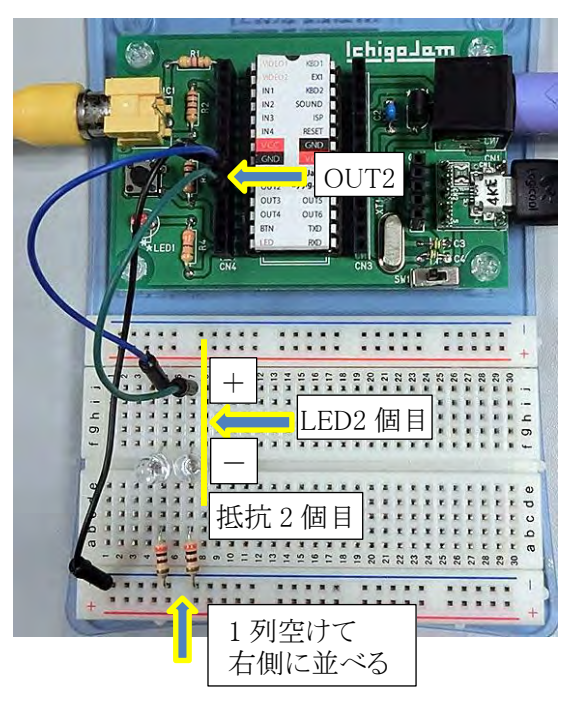

回路図では、右の図のようになります。

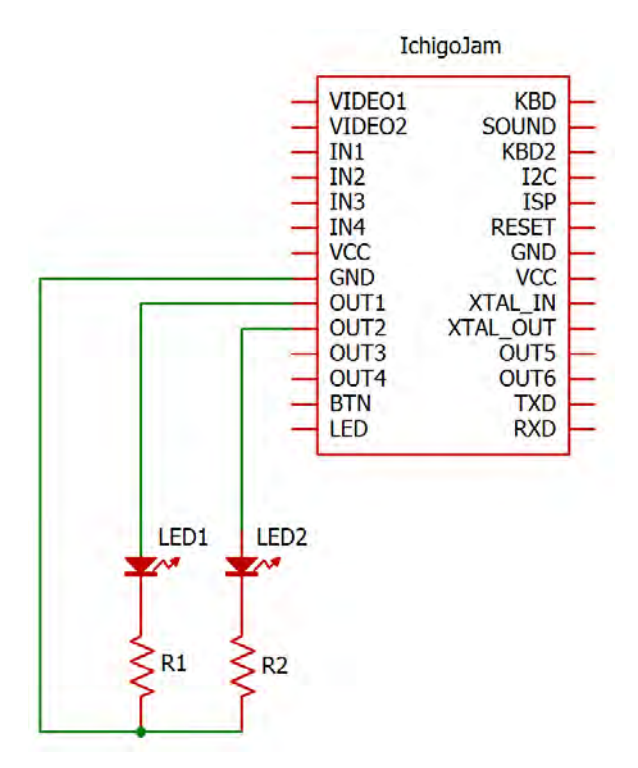

まずはダイレクトモードで、2個目のLEDの動作確認をしましょう。

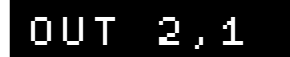

2個目の LED が光ります。

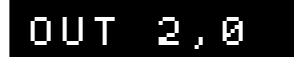

2個目の LED が消えます。

次に、プログラムを追加します。

1個目のLEDと2個目のLEDが、順番に光るようにします。

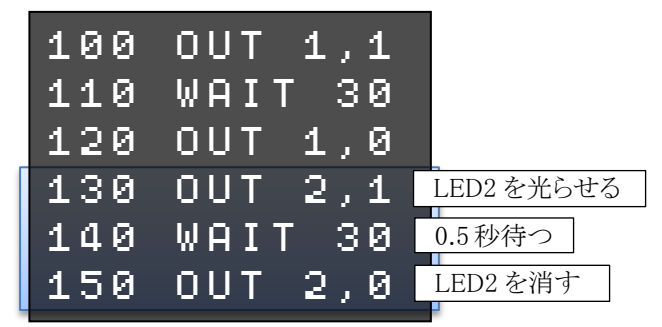

プログラムを実行してみましょう。 2 個の LED が順番に光ります。

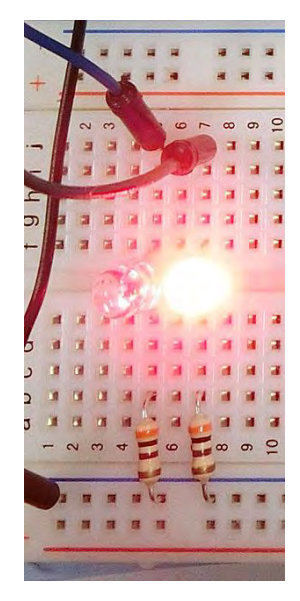

LED1とLED2のWAITの待ち時間をいろいろ変えて、試してみましょう。

# ●LEDを4個にする

外付けの LED を、倍の 4 個に増やしましょう。 IchigoJam の OUT3・OUT4 端子へ、2 個の LED と抵抗をつなげます。

LED がぶつからないように、1 列ずつ空けて右 側へ並べます。

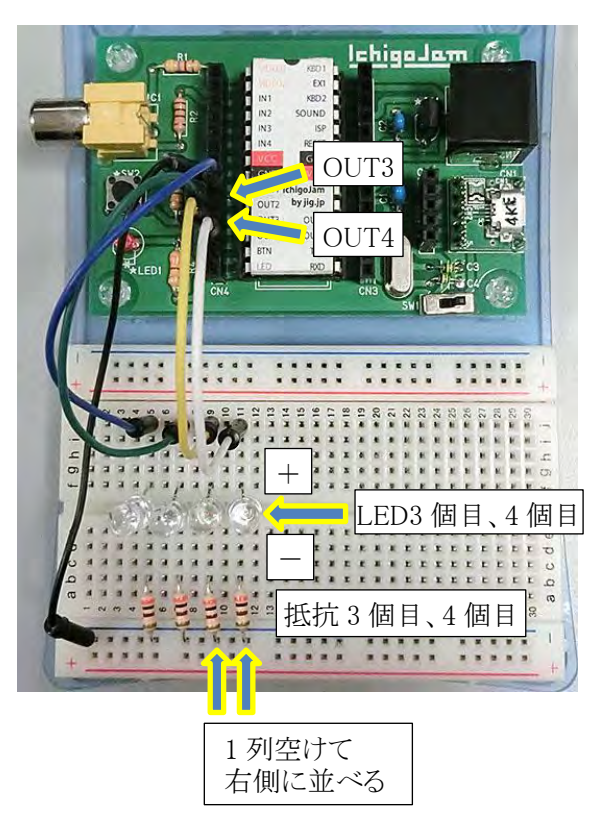

回路図では、右の図のよう になります。

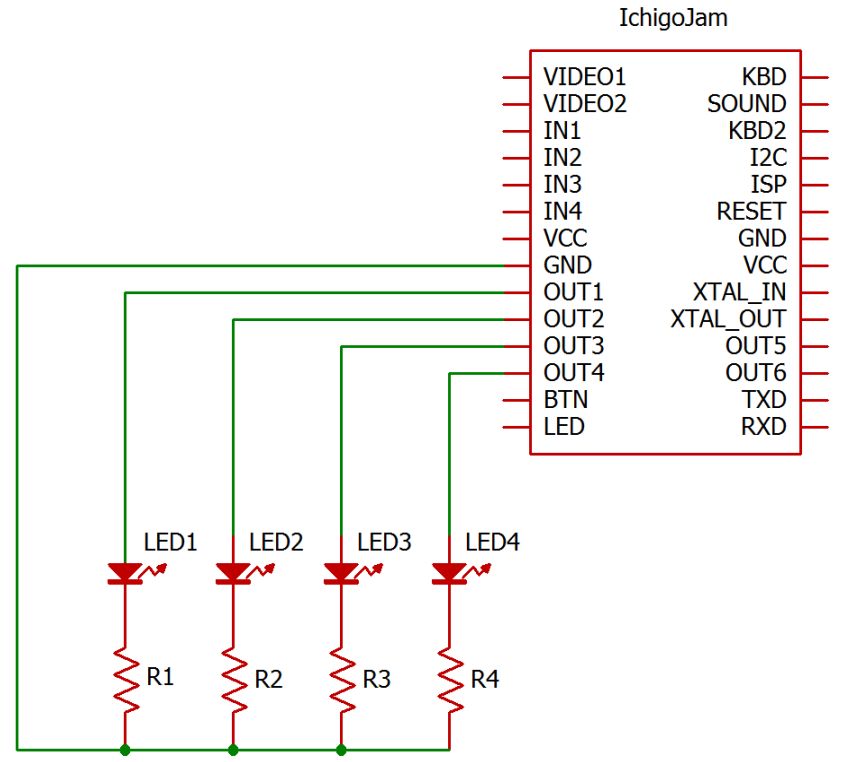

まずはダイレクトモードで、3個目・4個目のLEDの動作確認をしましょう。

| OUT | 3 | , | 1 |  |
|-----|---|---|---|--|
| OUT | 4 | , | 1 |  |

3個目・4個目の LED が光ります。

| OUT | З, | Ø |
|-----|----|---|
| OUT | 4, | 0 |

3個目・4個目の LED が消えます。

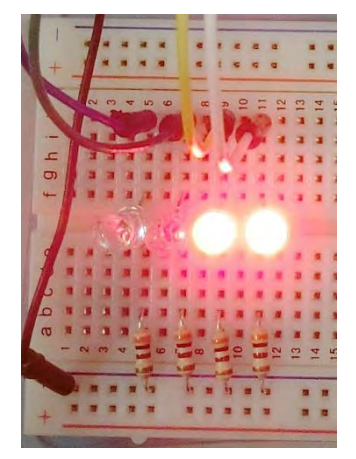

次に、プログラムを改造します。

2 個目の LED の時と同じように、3 個目・4 個目の LED を光らせるプログラムを追加してもいいのですが、同じようなプログラムを何度も打つのは大変です。

LED を光らせる部分をサブルーチンにして、くり返し呼び出すようにします。

まず、130 行~150 行のプログラム(2 個目の LED を光らせる部分)を、いったん消します。

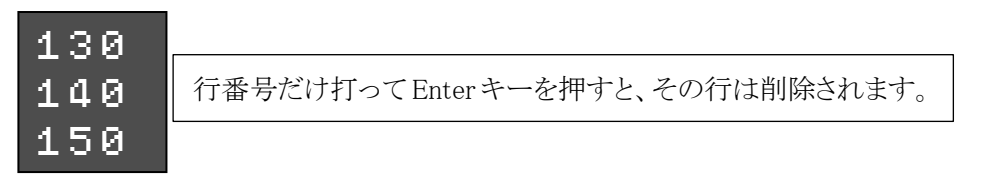

LED を光らせる部分をサブルーチンにして、メインプログラムからくり返し呼び出します。

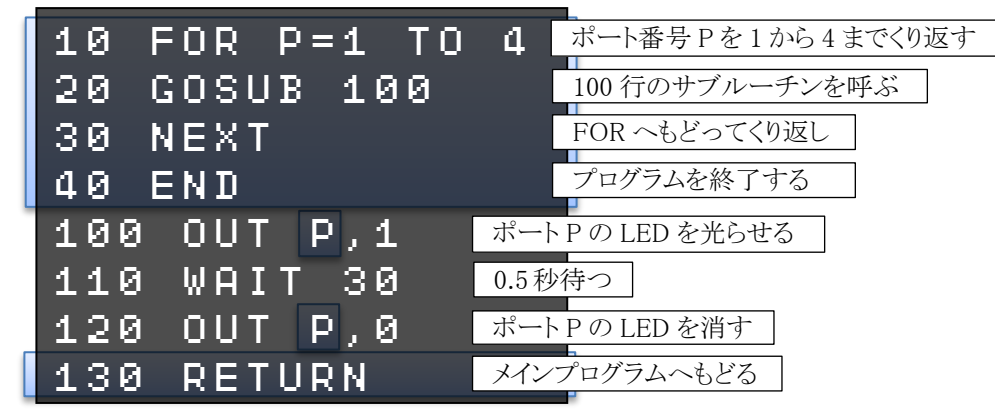

プログラムを実行してみましょう。 LED1~LED4 が順番に光ります。 新しく、GOSUB(ゴーサブ)命令とRETURN(リターン)命令が出てきました。

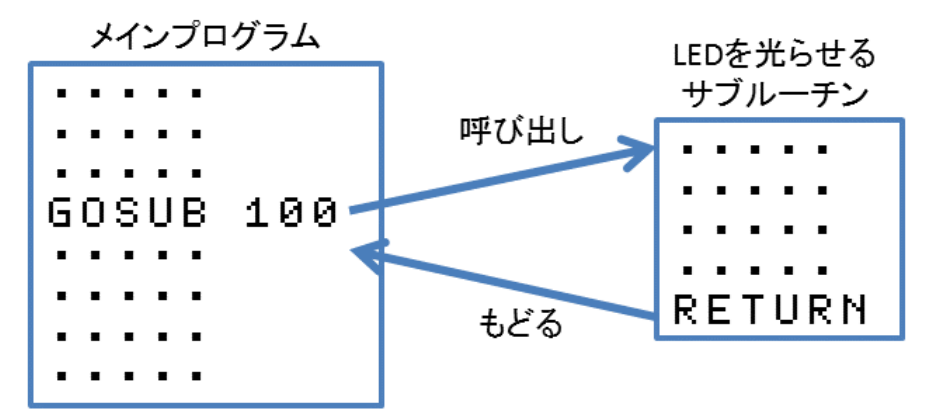

「GOSUB 100」で、100 行からのサブルーチンへジャンプします。

サブルーチンのプログラムの処理をして、「RETURN」で、メインプログラムの GOSUB の次の 命令へもどります。

このプログラムでは、LED を光らせるプログラムをサブルーチンにして、何度も呼び出しています。こうすると、同じようなプログラムを何回も打たなくてすみます。

また、ポート番号を変数 Pにして、FOR~NEXT でくり返して、LED1~LED4を順番に光らせています。

光らせる順番を逆にしてみましょう。

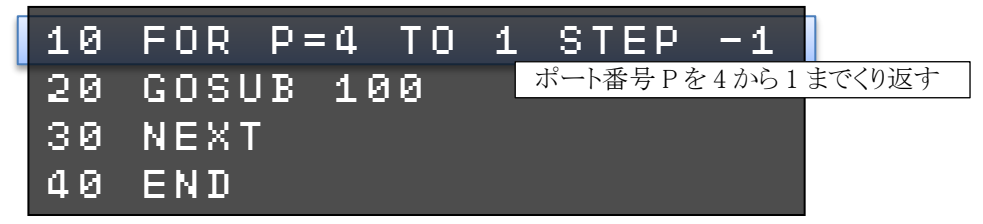

プログラムを実行してみましょう。今度は LED4→LED1 の順で光ります。

今は1回ずつ光って終了しますが、ずっとくり返すようにしてみましょう。

| 10 | FOR P=4 TO 1 STEP -1 |
|----|----------------------|
| 20 | GOSUB 100            |
| 30 | NEXT                 |
| 40 | GOTO 10 10行へもどる      |

プログラムを実行してみましょう。LED4→LED1の順で、ずっとくり返して光ります。

#### ★できる人は

LED を光らせる順番を 1→3→2→4 にするなど、いろいろな順番で光らせるプログラムを考 えてみましょう。

### ●明るさセンサーを使う

明るさセンサーを使って、周りの明るさによって LED を ON/OFF してみましょう。 今回は明るさセンサーとして、フォトトランジスターを使います。

フォトトランジスターは、光が当たると 電流が流れる部品です。

|        | コレクタ(足が長い) |
|--------|------------|
|        |            |
|        | エミッタ(足が短い) |
| 欠けて平らに | なっている      |

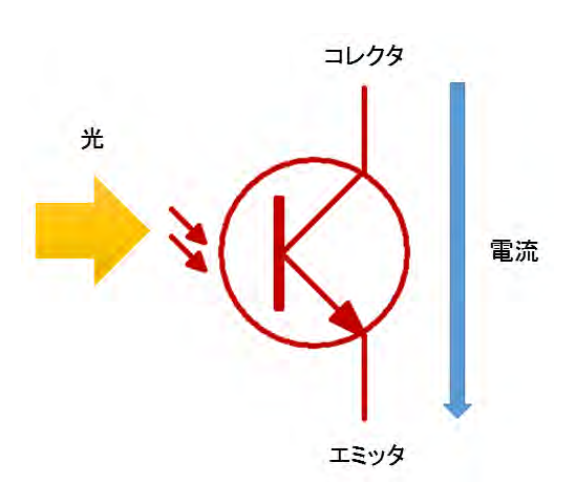

IchigoJam の IN2 に、フォトトランジスターと  $100k\Omega$  の抵抗をつなげます。

VCC(電源、+)とGND(グラウンド、-)のラインも必要なので、配線します。

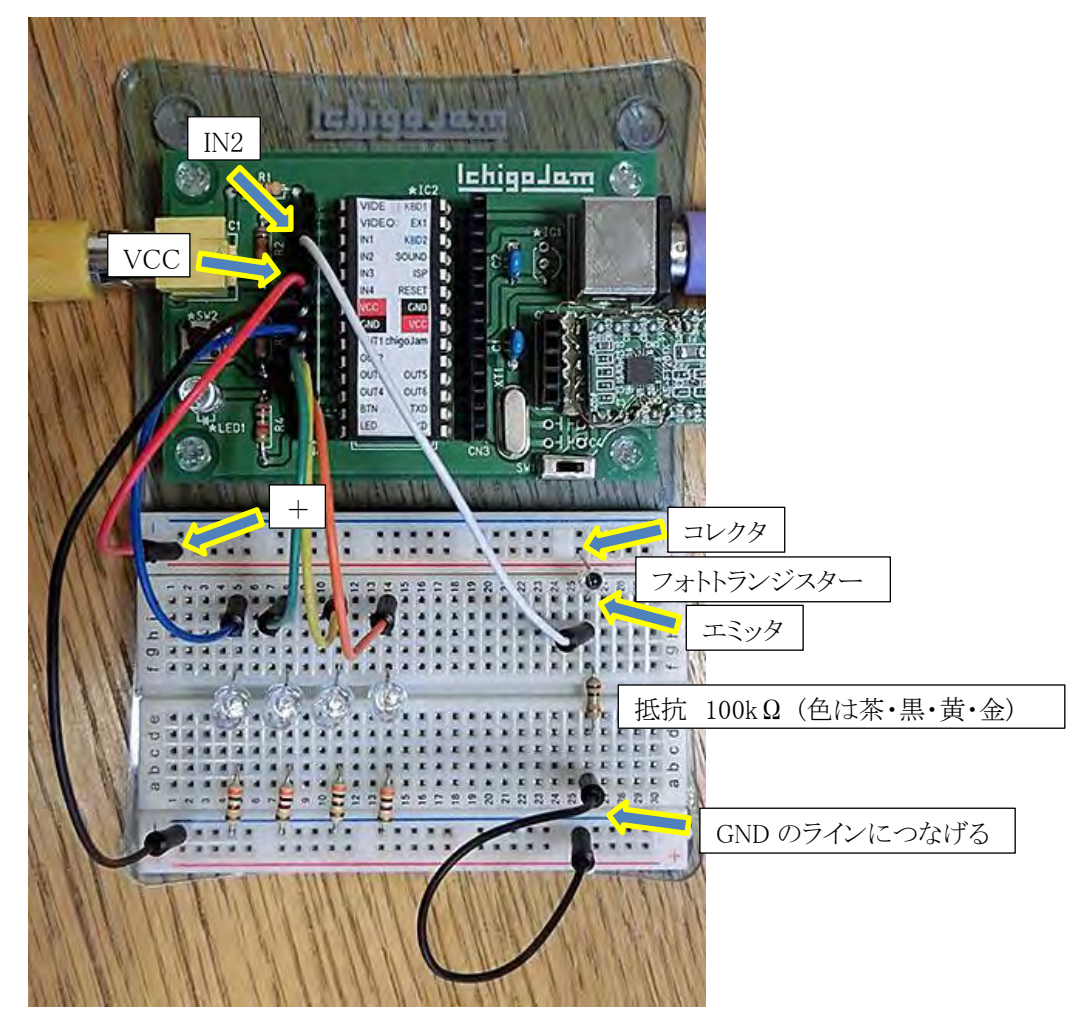

回路図は下のようになります。

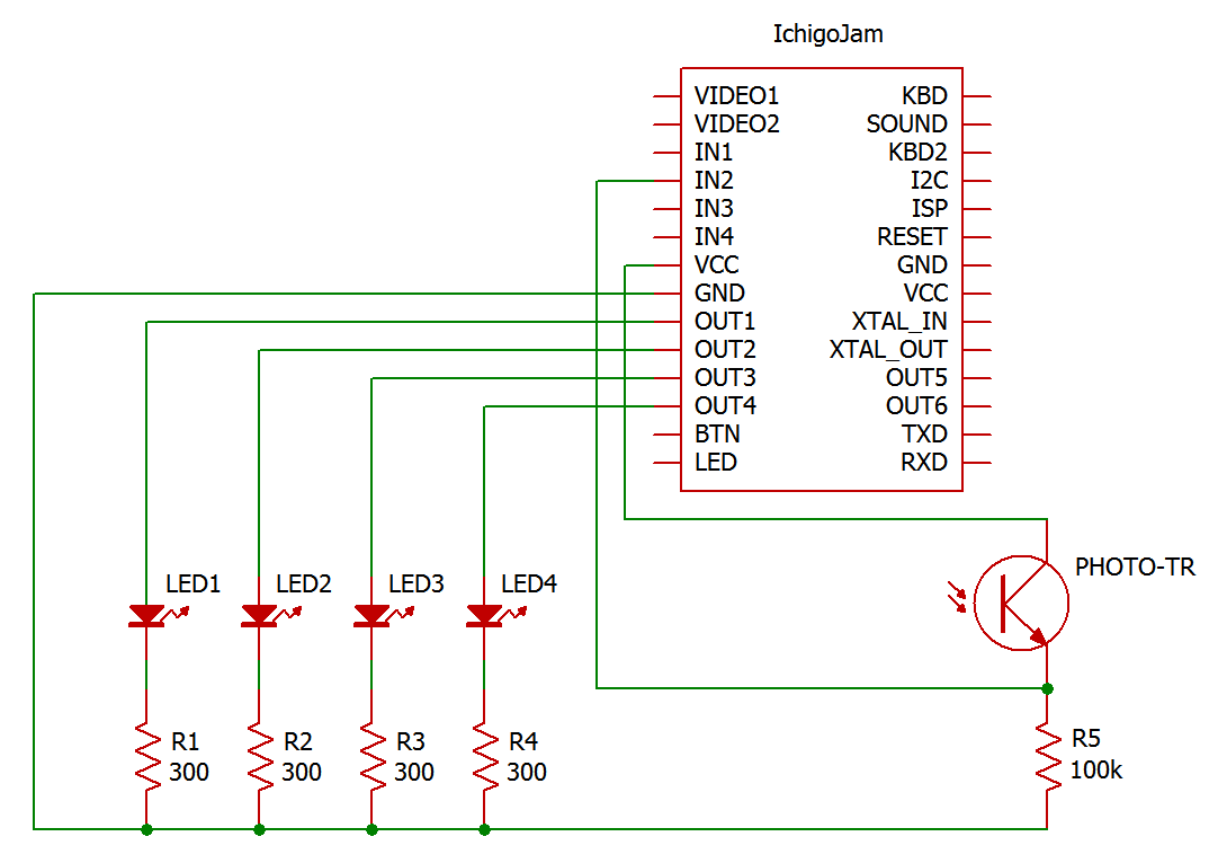

まず、フォトトランジスターの回路がちゃんと動作するか確認しましょう。 以下のプログラムを入力します。

## 1 PRINT ANA(2):GOTO 1

プログラムを実行してみましょう。画面に数字が連続で表示されます。 まわりの明るさによりますが、だいたい 900 を越えたくらいの値に なるはずです。

フォトトランジスターに指をおいて、かげにしてみましょう。 数字が 100 以下くらいに小さくなります。(まわりの明るさによって数字は変わります)

全然ちがう数字が表示されたり、かげにしても数字が変化しない場合は、どこか配線をまち がえています。よく見直しましょう。

確認ができたら、

## 1 (Enter)

と入力して、1行目を消しましょう。

この光センサー回路を使って、「周囲が暗くなったら LED が光る」プログラムにしてみましょう。 LED を光らせるサブルーチンを改造します。

| 100 | IF ANA(2) | <300    | THEN    | OUT       | P,1     |
|-----|-----------|---------|---------|-----------|---------|
| 110 | WAIT 30   | もしポート2  | のアナログ入力 | Jが 300 より | )小さかったら |
| 120 | OUT P,0   | LED を光ら | せる      |           |         |
| 130 | RETURN    |         |         |           |         |

プログラムを実行してみましょう。そのままだとLED は全然光りません。 フォトトランジスターにゆびをおいてかげにすると、LED1~LED4 が順番に光ります。

ANA 関数は、アナログ入力を読み取る関数です。

ANA(2) ポート

番号

| ポート番号 | アナログ入力するポートの番号。 |
|-------|-----------------|
|       | 「2」=IN2 端子      |
|       | 「5」=BTN 端子      |
|       | 数字を省略すると BTN    |
| 返る値   | 0~1023の範囲の値が返る。 |

ここでは「IN2 の入力値が 300 より小さかったら、LED を光らせる」という条件にしています。 「300」の数値をいろいろ変えて試してみましょう。

周囲の明るさによっては、値を調整しないと、LEDを ON/OFF できません。

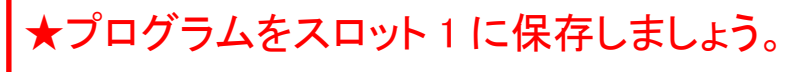

SAVE 1

#### ★できる人は

フォトトランジスターに当たる光の明るさによって、光る LED が移動する速度が変わるプログ ラムを考えてみましょう。(例:かげにして暗くするほど移動速度が速くなる)

# ●7 セグメント LED を光らせる回路

「7 セグメント LED」を光らせる回路を作って、数字を表示してみましょう。 7 セグメント LED は、7 個の LED を数字の形に並べたものです。 小数点も合わせて、全部で8 個の LED がパッケージに収められています。

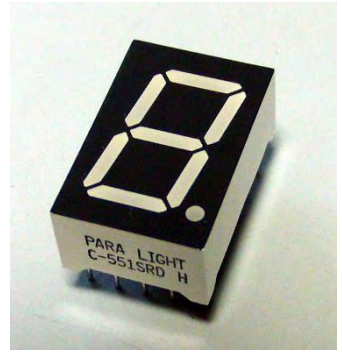

7 セグメント LED

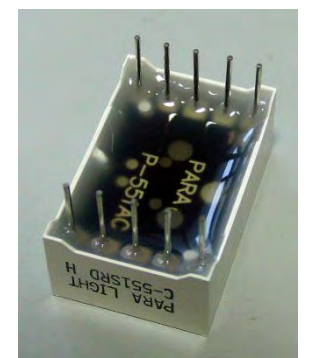

裏側。10本のピンがあります。

LED は、数字を表示する「a」~「g」の7個、小数点を 表示する「dp」、合計8個あります。

裏側の 10 本のピンは、○数字のように番号が付いて います。

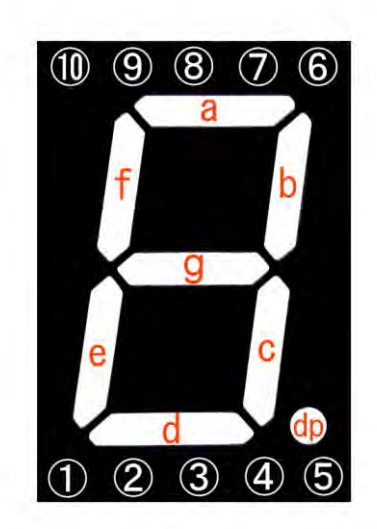

内部では、8 個の LED がこの回路図の ようにつながっています。 回路図の番号は、ピンの番号です。

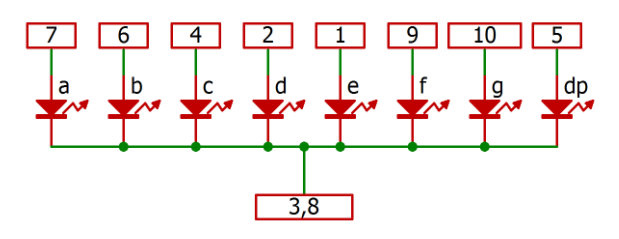

今回は、上の 7 番ピン~5 番ピンを IchigoJam の出力端子につなぎ、下の 3 番ピンまたは 8 番ピンを GND (グラウンド)端子につなぎます。

そして、例えば7番ピンへ対して「1」を出力すると、「a」のLEDに電流が流れて光ります。

ブレッドボードに7セグメント LED と抵抗を差して、IchigoJam と配線します。 7 セグメント LED から横に出すように抵抗を差して、ワイヤーをつなぐといいでしょう。

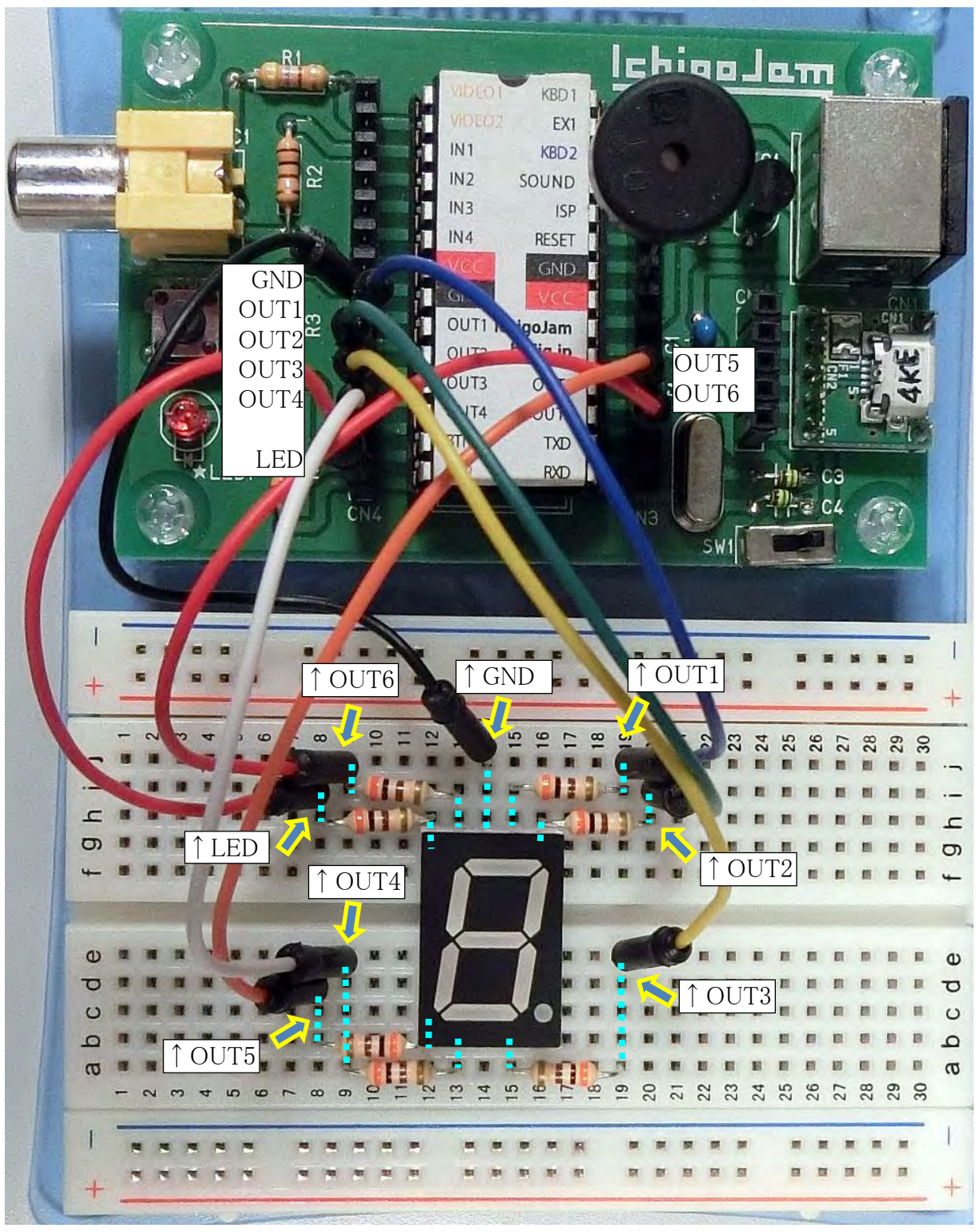

【IchigoJam と7 セグメント LED のつなぎ方】 OUT1-a(7ピン) OUT2-b(6ピン) OUT3-c(4ピン) OUT4-d(2ピン) OUT5-e(1ピン) OUT6-f(9ピン) LED-g(10ピン)

LED は7 個あるのですが、IchigoJam の出力は OUT1~OUT6 の6 個しかないので、7 個 目は LED 端子につなぎます。

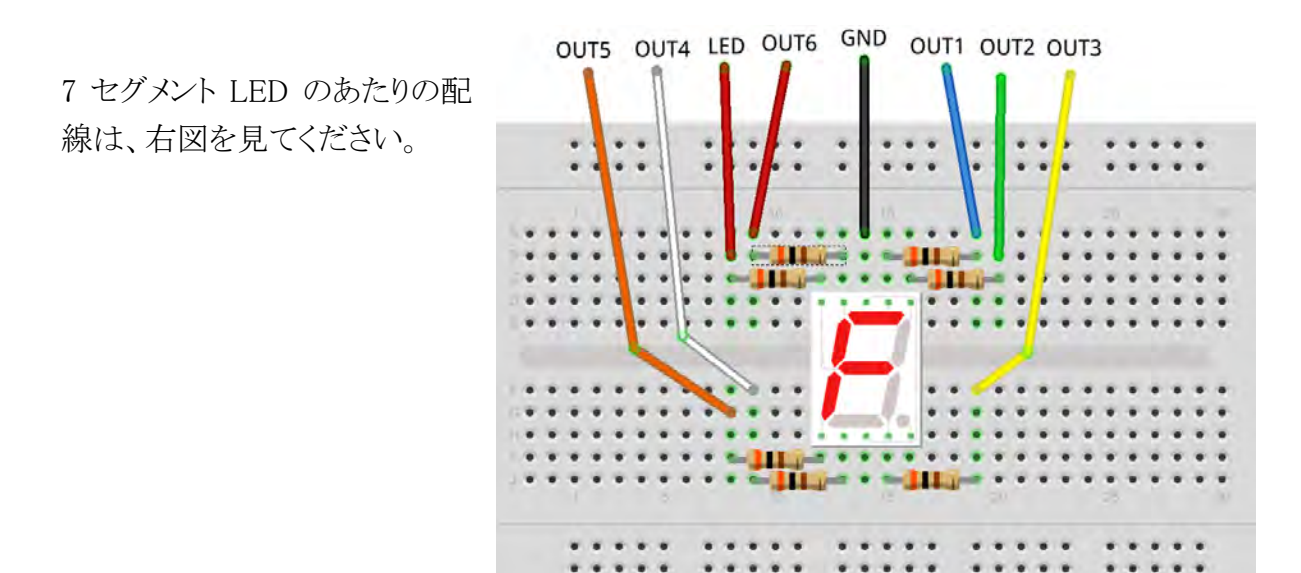

回路図に書くと、右のようになります。

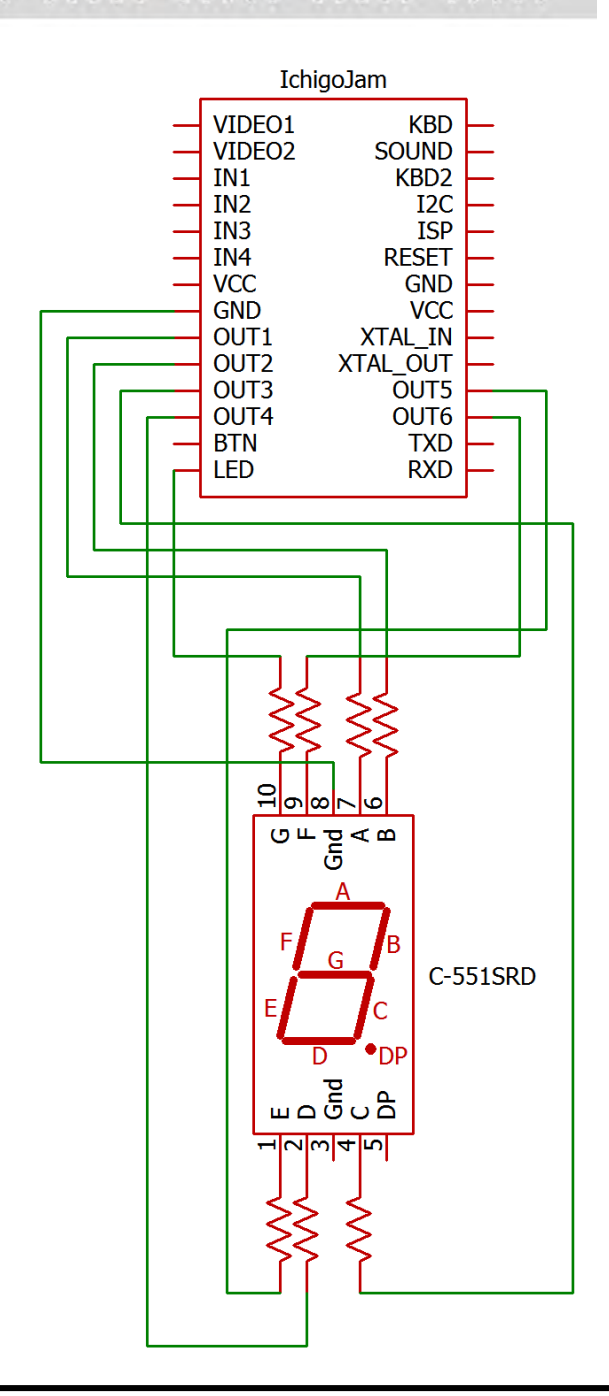

回路ができたら、ちゃんとLED が光るか、ダイレクトモードで確認しましょう。

| OUT | 1,1 |
|-----|-----|
| OUT | 2,1 |
| OUT | 3,1 |
| OUT | 4,1 |
| OUT | 5,1 |
| OUT | 6,1 |
| OUT | 7,1 |

7 セグメント LED の a~g の LED が光ります。

もし光らない LED があったら、どこか配線をまちがえています。よく見直しましょう。

| OUT | 1,0 |
|-----|-----|
| OUT | 2,0 |
| OUT | 3,0 |
| OUT | 4,0 |
| OUT | 5,0 |
| OUT | 6,0 |
| OUT | 7,0 |

a~gのLED が消えます。

いろいろなパターンで LED を光らせてみましょう。

# ●7 セグメント LED で数字を表示する

回路ができたら、「NEW」でプログラムをクリアして、新しいプログラムを作ります。 まず、LED で「0」(ゼロ)を表示してみましょう。 「0」を表示するには、このようなパターンになればいいので、 a,b,c,d,e,fの6個のLEDを光らせ、gのLEDは消せばいいです。

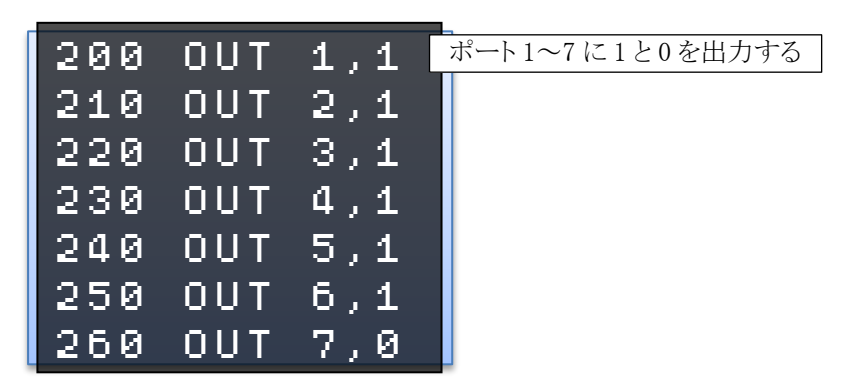

LED 端子は OUT7 ポートとしても指定できます。 ※あとでプログラムを改造するために、行番号を 200 からにしています。

プログラムを実行してみましょう。7 セグメント LED に「0」が表示されます。

それぞれの「1」「0」の出力をいろいろ変えて、1~9の数字を表示してみましょう。

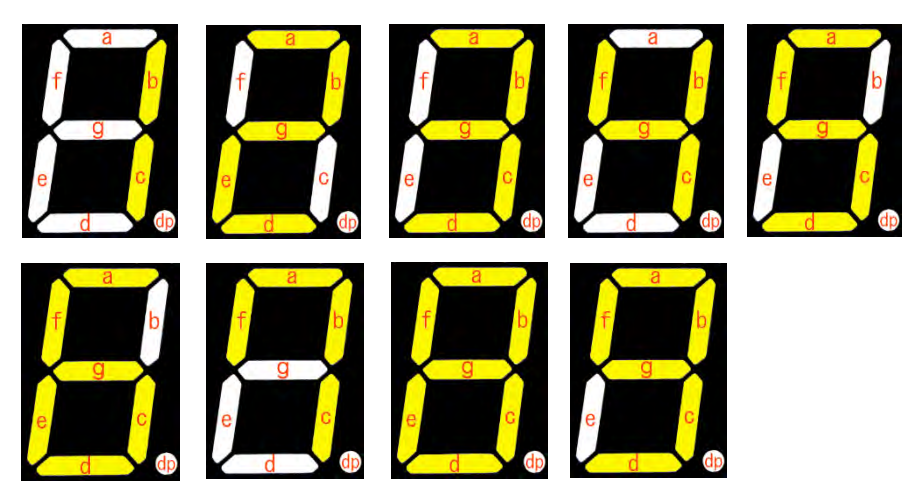

## ●自動的に0~9を表示

数字の表示を変えるのに、いちいちプログラムを書きかえるのは面倒です。 自動的に 0~9の数字を表示するには、どうしたらいいでしょうか。 表示する数字 N と、各 LED の ON/OFF を、一覧表で考えてみます。

| N  | <b>シ<sup>の</sup>力。)</b> | 各 LED の ON/OFF(1=ON,0=OFF) |   |   |   |   |   |   |
|----|-------------------------|----------------------------|---|---|---|---|---|---|
| IN |                         | a                          | b | С | d | е | f | g |
| 0  |                         | 1                          | 1 | 1 | 1 | 1 | 1 | 0 |
| 1  | f b<br>g<br>e c<br>d dp | 0                          | 1 | 1 | 0 | 0 | 0 | 0 |
| 2  | f b<br>g<br>e c<br>d dp | 1                          | 1 | 0 | 1 | 1 | 0 | 1 |
| 3  | f b<br>g<br>e c<br>d dp | 1                          | 1 | 1 | 1 | 0 | 0 | 1 |
| 4  | f b<br>g<br>e c<br>d dp | 0                          | 1 | 1 | 0 | 0 | 1 | 1 |
| 5  | f b<br>g<br>e c<br>d dp | 1                          | 0 | 1 | 1 | 0 | 1 | 1 |
| 6  | a<br>f b<br>e c<br>d dp | 1                          | 0 | 1 | 1 | 1 | 1 | 1 |

| N  | パターン                         |   | 各I | LEDのON | N/OFF (1 | =ON,0=O] | FF) |   |
|----|------------------------------|---|----|--------|----------|----------|-----|---|
| IN |                              | а | b  | С      | d        | е        | f   | g |
| 7  | e c<br>d d                   | 1 | 1  | 1      | 0        | 0        | 1   | 0 |
| 8  | a<br>f b<br>g<br>c<br>c<br>d | 1 | 1  | 1      | 1        | 1        | 1   | 1 |
| 9  | a<br>g<br>e c<br>d dp        | 1 | 1  | 1      | 1        | 0        | 1   | 1 |

表示したい数字 N に合わせて、a~gの LED へ出力する値「1」または「0」を、変数 A~G に セットすることにします。

| 100 IF              | N = 0                     | THEN                     | A=1                 | : B = 1 :                    | : C = 1 :  | ]]=1:                                      | E=1:1                                      | = = |
|---------------------|---------------------------|--------------------------|---------------------|------------------------------|------------|--------------------------------------------|--------------------------------------------|-----|
| 1:G=0               |                           | 数字か0の時                   | ϶、Α∼G μ             | 210]のハタ・                     | -ンの1と0     | を出力する。                                     | 以下同じ。                                      |     |
| 110 IF<br>0 · C = 0 | N=1                       | THEN                     | A=0                 | : B = 1 :                    | : C = 1 :  | D = 0 :                                    | E=0:1                                      | = = |
|                     | $\mathbf{N} = \mathbf{O}$ | THEM                     | <b>0</b> = <b>4</b> | . <b>D</b> – 4 .             | . <u> </u> | $\mathbf{D} = \mathbf{A}$ .                | <b>F</b> - 4 - 1                           |     |
| 120 IF<br>0 · C = 4 | N = 2                     | IHEN                     | H=T                 | : B = T :                    | :L=0:      | $\mathbf{D} = \mathbf{T}$ :                | E=1:1                                      |     |
| 400 IE              | N - 0                     | <b>T</b> 1 1 <b>C</b> 61 | 0-4                 | . 7                          | 0-4.       | <b>D</b> – 4 .                             | <b>F_</b>                                  |     |
| 130 IF<br>0:G=1     | N=3                       | IHEN                     | н=т                 | : B = T :                    | :C=1:      | $\mathbf{D} = \mathbf{T}$ :                | E=0:1                                      | - = |
| 1/10 TE             | N = A                     | тнем                     | 0=0                 | $\cdot \mathbf{R} = 1 \cdot$ | C = 1      | $\mathbf{D} = \mathbf{Q} \cdot \mathbf{I}$ | $\mathbf{E} = \mathbf{Q} \cdot \mathbf{I}$ | = _ |
| 1 = 0 1             | 11 - 4                    |                          | H-0                 | · D – T ·                    |            | D-0.                                       | L-0.1                                      |     |
| 150 IF              | N=5                       | THEN                     | A=1                 | : B = Ø :                    | :C=1:      | D=1 :                                      | E=0:1                                      | = = |
| 1:G=1               |                           |                          |                     |                              |            |                                            |                                            |     |
| 160 IF              | N=6                       | THEN                     | A=1                 | : B = Ø :                    | : C=1 :    | $\mathbf{D}=1 \ :$                         | E=1:6                                      | = = |
| 1:G=1               |                           |                          |                     |                              |            |                                            |                                            |     |
| 170 IF              | N = 7                     | THEN                     | A=1                 | : B = 1 :                    | : C = 1 :  | $\mathbb{D}=\emptyset \ :$                 | E=0:1                                      | = = |
| 1:G=0               |                           |                          |                     |                              |            |                                            |                                            |     |
| 180 IF              | N = 8                     | THEN                     | A=1                 | : B = 1 :                    | : C=1 :    | $\mathtt{D}=\mathtt{1} \; : \;$            | E=1:6                                      | = = |
| 1:G=1               |                           |                          |                     |                              |            |                                            |                                            |     |
| 190 IF              | N=9                       | THEN                     | A=1                 | : B=1                        | :C=1:      | D=1:                                       | E=0:1                                      | = = |
| 1:G=1               |                           |                          |                     |                              |            |                                            |                                            |     |

| 200 OUT 1, A | OUT 1~7 に A~G を出力する。 |
|--------------|----------------------|
| 210 OUT 2,B  |                      |
| 220 OUT 3,C  |                      |
| 230 OUT 4, D |                      |
| 240 OUT 5, E |                      |
| 250 OUT 6, F |                      |
| 260 OUT 7,G  |                      |

さらにこのプログラムをサブルーチンにして、メインプログラムから呼び出すようにします。 まずは N を 0 にして、サブルーチンを呼び出します。

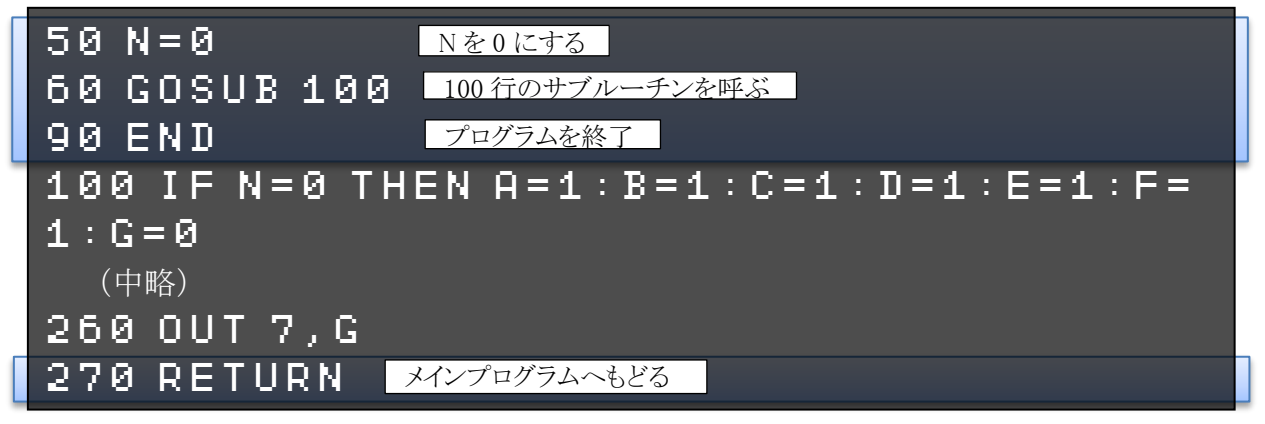

プログラムを実行してみましょう。7 セグメント LED に「0」が表示されます。 50 行目の N の値を 1~9 まで変えて、その数字が表示されるか試してみましょう。

Nをいちいち変えるのは面倒なので、FOR~NEXTを使って、0~9まで変化させます。

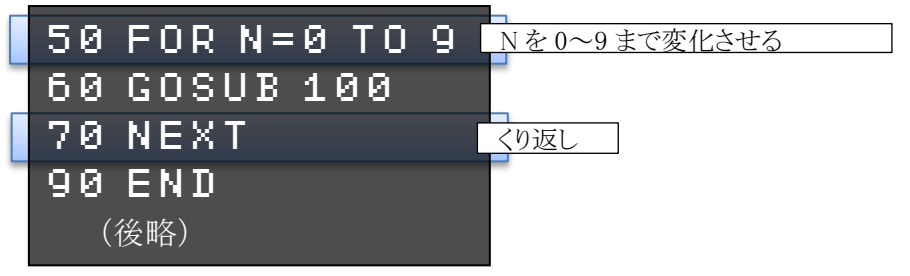

プログラムを実行してみましょう。IchigoJamの実行速度が速いので、あっという間に9まで行ってしまいます。

WAIT で時間待ちを入れて、少し遅くしましょう。

| 50 FOR N=0 TO 9      |                   |
|----------------------|-------------------|
| 60 GOSUB 100:WAIT 20 | 60分の20秒(=3分の1秒)待つ |
| 70 NEXT              |                   |
| 90 END               |                   |
| (後略)                 |                   |

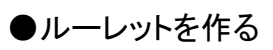

0~9の数字を順番に表示するだけではおもしろくありません。 いろいろな数字をランダムに表示する、ルーレットを作ってみましょう。 ランダムな数字を表示するように、メインプログラムを改造します。

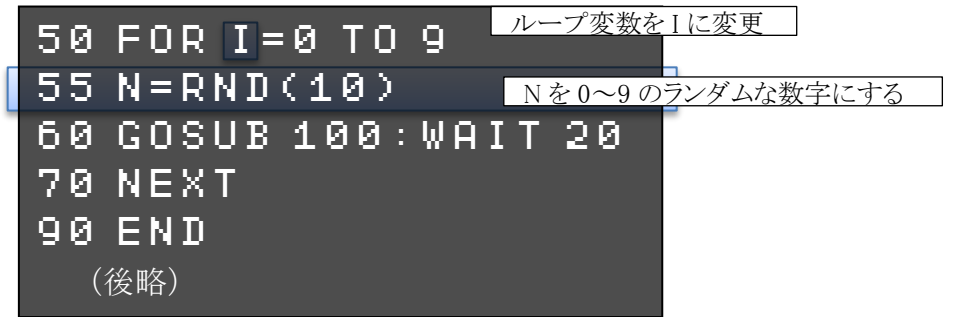

プログラムを実行してみましょう。 「0」~「9」までの数字がランダムに表示されます。

新しく RND (ランダム) 関数が出てきました。 乱数 (らんすう、 ランダムな数)を出力します。

### **RND( 10)** 乱数の最大値

乱数の最大値 0~最大値-1の乱数が出てきます。

「RND(10)」と指定すると、0~9の乱数が出てきます。

本物のルーレットは、人間が手で回すと、だんだん遅くなって止まります。

ルーレットをスタートさせた後に、IchigoJam の押しボタンを押すと、だんだん遅くなって止ま るようにしてみましょう。

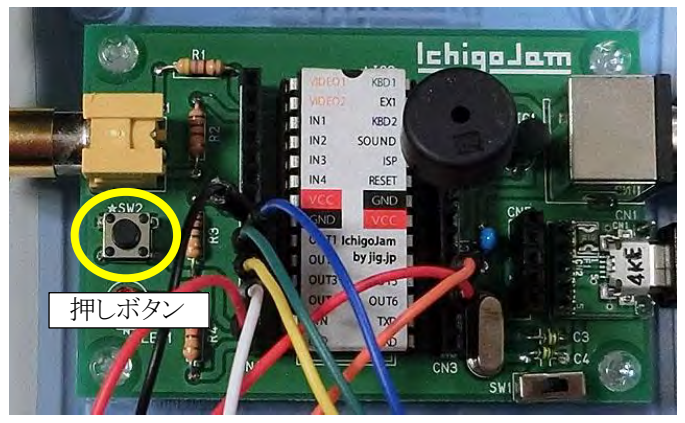

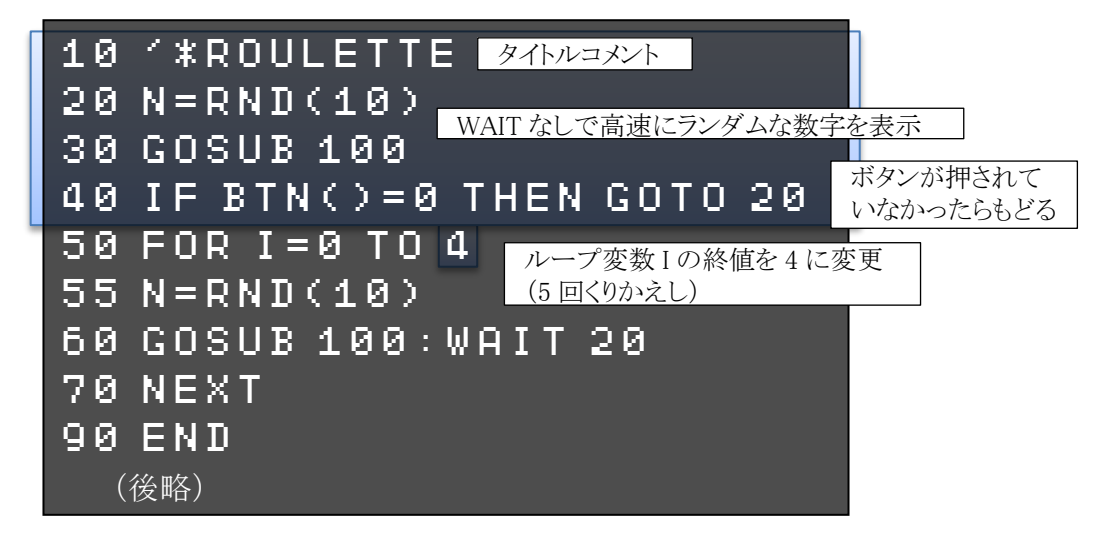

プログラムを実行してみましょう。

最初はルーレットが高速に回ります。押しボタンを押すと、ゆっくりになって止まります。

10 行目では、先頭に「'」(アポストロフィ、キーボードでは Shift キーを押しながら「7」を押す) を付けて、タイトルコメントを入れています。

「'」を付けると、その行はコメントとなり、何も実行されません。プログラムを後で見た時にわかりやすくするために、プログラムにいろいろコメントを入れるといいでしょう。

40 行目で、押しボタンが押されているかを判断するのに、BTN(ボタン) 関数を使います。

### $BTN \leftrightarrow$

返り値 ボタンが押されている=1、押されていない=0

IF 命令で、BTN 関数の値が0 だったら(=ボタンが押されていない)、20 行目に戻って高速 ルーレットを続けます。ボタンが押されていたら次へ進み、ルーレットが遅くなります。

このままだとルーレットが止まると終わりなので、ボタンを押すとまた回るようにしましょう。 90 行の END を消して、BTN 関数を使った条件判断に変えます。

| (前略)                 |                                                              |  |  |
|----------------------|--------------------------------------------------------------|--|--|
| 50 FOR               | I=0 TO 4                                                     |  |  |
| 55 N=RM              | \D(10)                                                       |  |  |
| 60 GOSUB 100:WAIT 20 |                                                              |  |  |
| 70 NEX1              | Г                                                            |  |  |
| 90 IF B              | TN()=0 THEN GOTO 90 ELSE RUN                                 |  |  |
| (後略)                 | ボタンが押されていなかったら、この行の先頭へもどってくりかえし<br>押されていたら RUN でプログラムを最初から実行 |  |  |

### ●効果音を出す

ルーレットが回るときに、音が出るようにしてみましょう。

| 10 '*ROULETTE                       |
|-------------------------------------|
| 20 N=RND(10)                        |
| 30 BEEP 10,2:GOSUB 100 BEEP 音を出す    |
| 40 IF BTN()=0 THEN GOTO 20          |
| 50 FOR I=0 TO 4                     |
| 55 N=RND(10)                        |
| 60 BEEP 10,2:GOSUB 100:WAIT 20      |
| 70 NEXT                             |
| 90 IF BTN()=0 THEN GOTO 90 ELSE RUN |
| (後略)                                |

プログラムを実行してみましょう。ルーレットの数字が回るのと一緒に音が鳴ります。

音を鳴らすには BEEP(ビープ)命令を使います。文法は以下のとおりです。

| 音の高さ | 1~255 で指定する。省略可能。           |
|------|-----------------------------|
| 音の長さ | 60分の1秒単位で指定する。「60」で1秒。省略可能。 |

BEEP 命令の数字を変えると、音の高さや長さが変わります。試してみましょう。

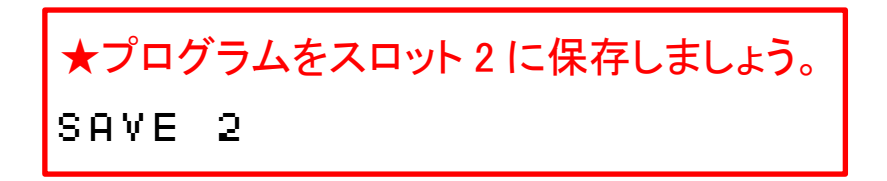

# ★できる人は

いろいろテクニックを使って、シンプルにしたルーレットのプログラムが、以下のとおりです。 20行で、配列変数[0]~[9]に、7桁の2進数で、0~9の数字フォントデータ(LEDを ON/OFF するデータ。0=OFF、1=ON)を設定しています。

`0111111

g f e d c b a

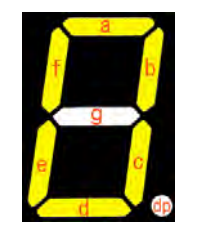

※逆順なので注意

30 行・70 行・120 行で、OUT 命令を使って LED を光らせています。 20 行で設定した配列変数の値を出力することで、OUT ポート 1~7 (LED ポートは OUT7 ポ ートとしても使えます)を制御しています。

プログラムを打ち込んで、動かしてみてください。 (20 行がとても長いのですが、途中で改行しないで連続で入力してください)

これまでのプログラムより、かなり高速に数字が表示されます。

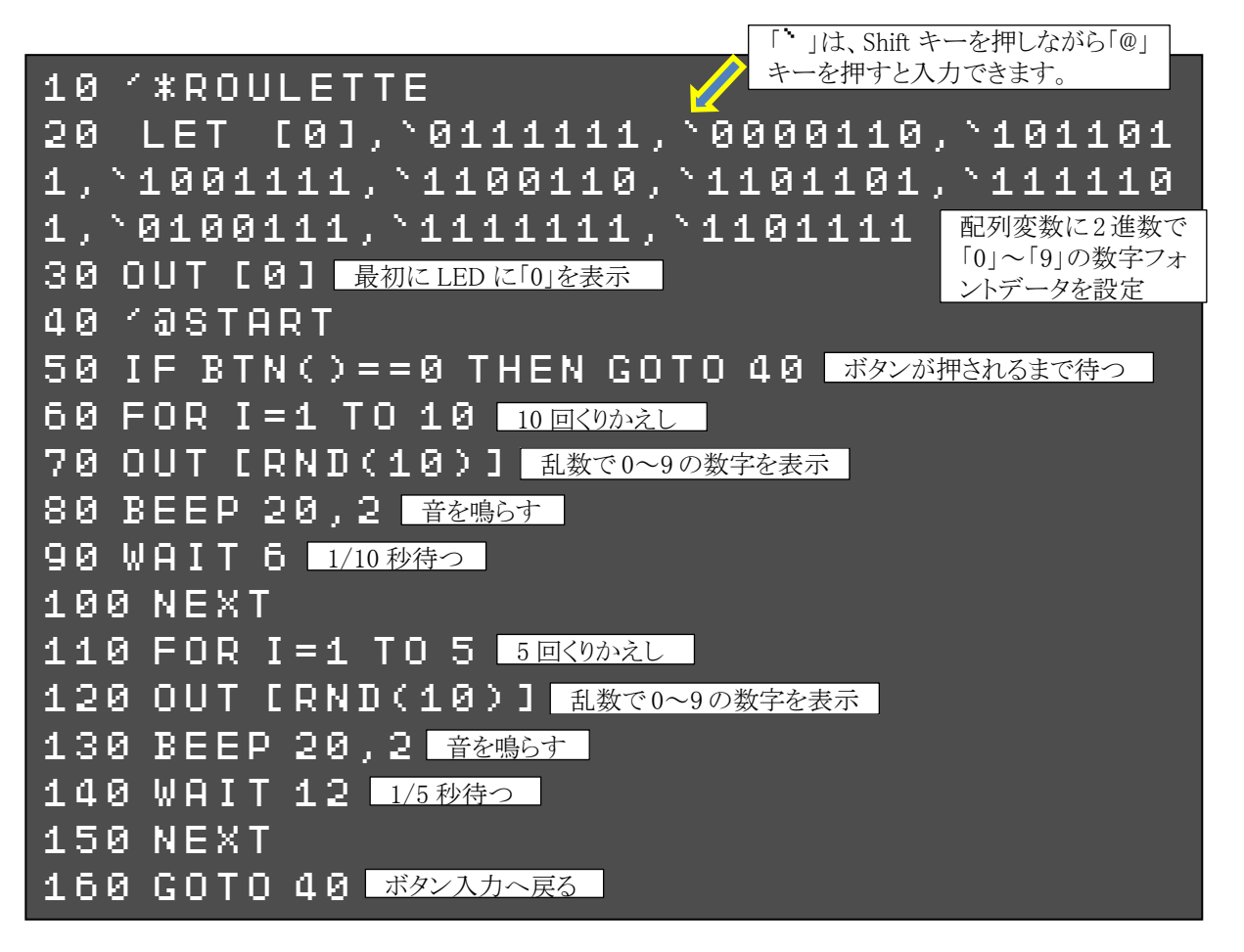